# User Guides - click on the tiles below:

### Need more help?

If you need further help or are having any issues, please do not hesitate to contact our Portal Team at portal@wjec.co.uk

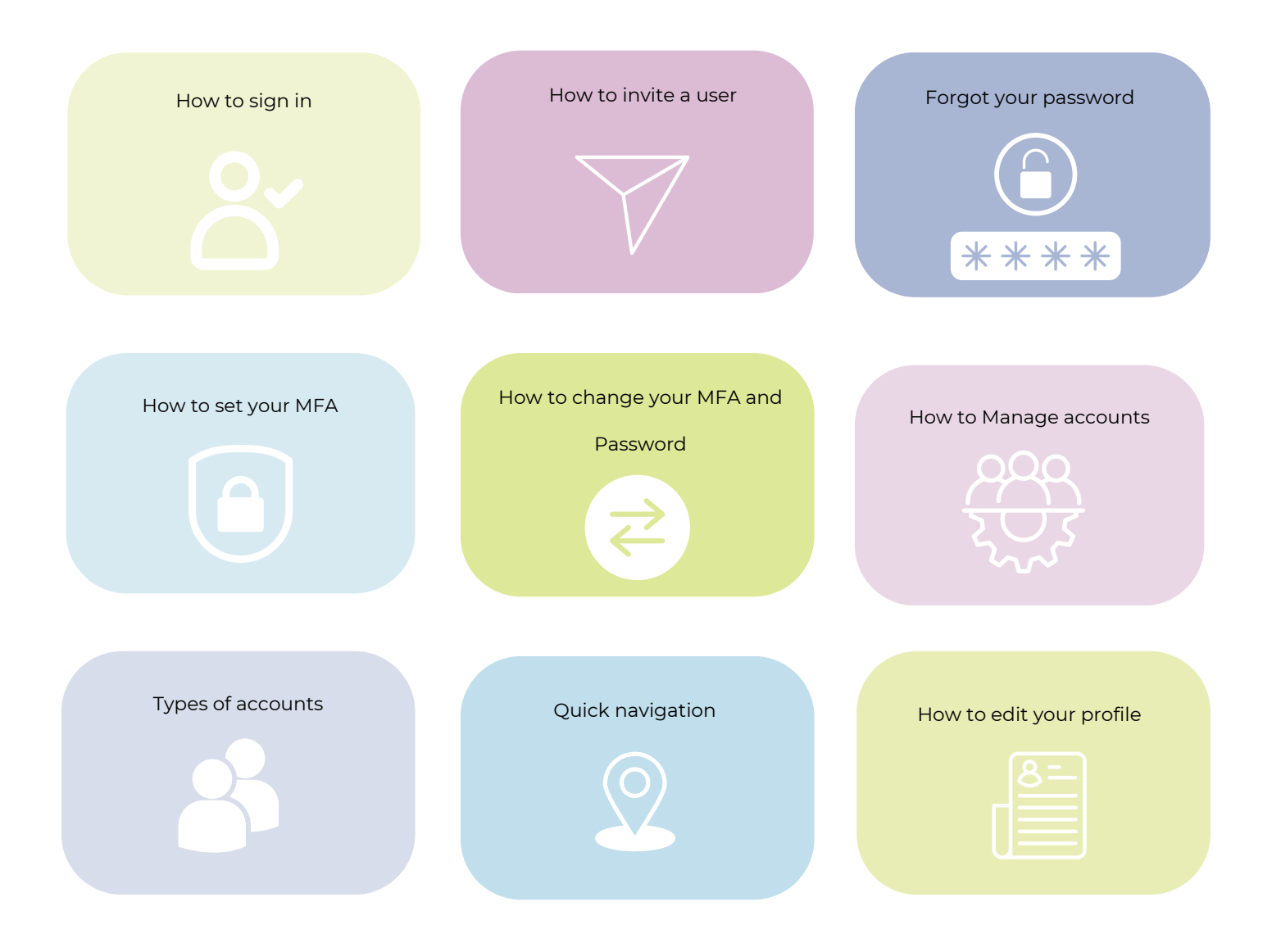

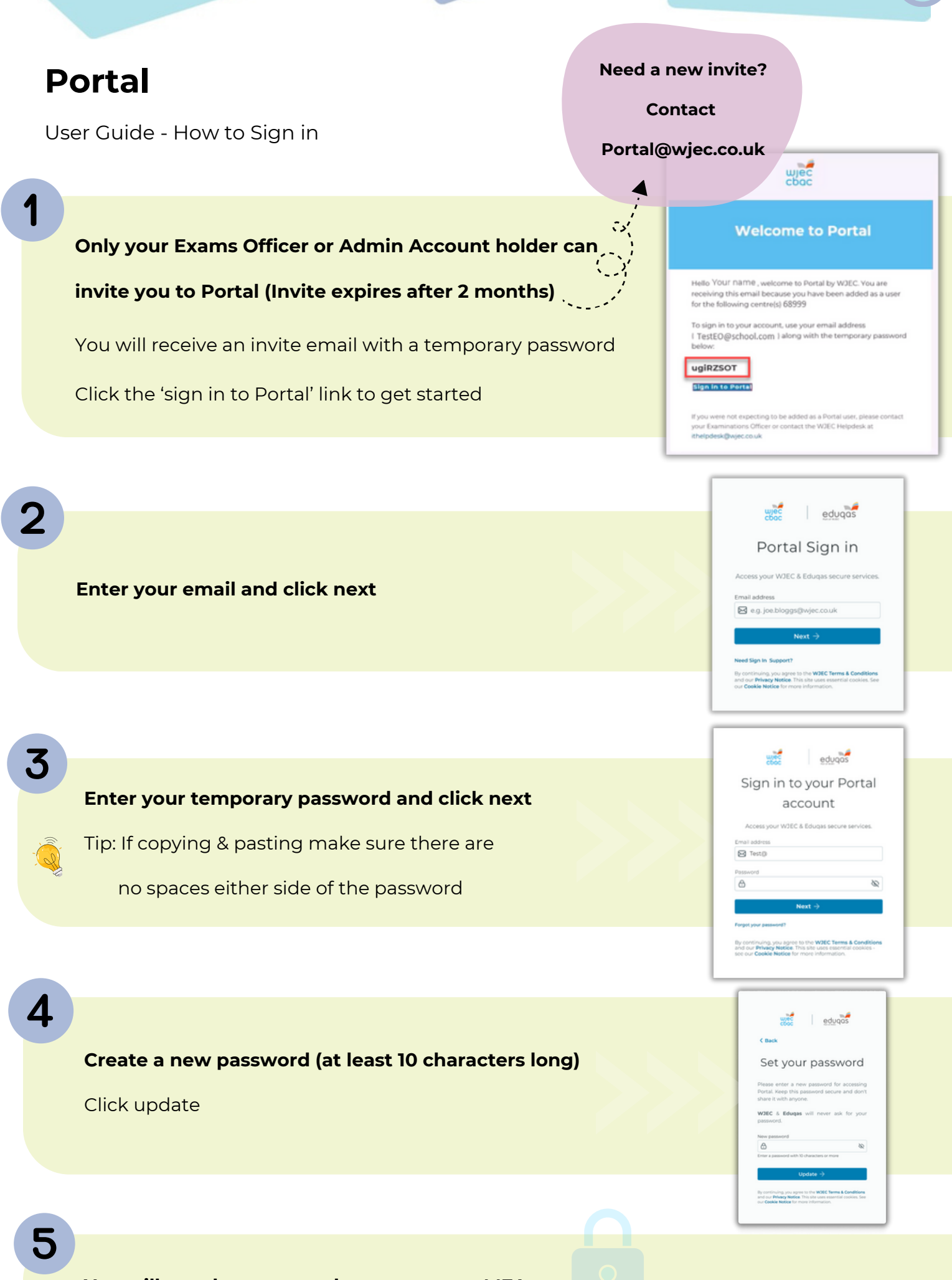

You will now be prompted to set up your MFA.

1

2

3

Δ

User Guide - How to invite a user (Only Exams Officer and Admin accounts can invite)

Click on your profile icon to get started.

# <complex-block><section-header> Image: A region of the state of the state of the

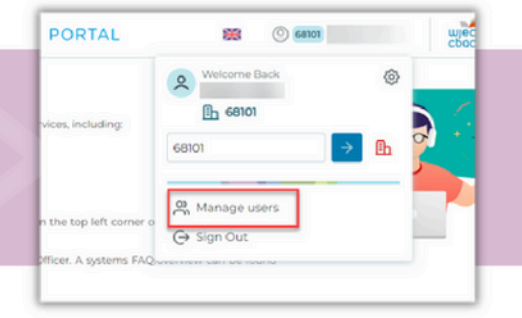

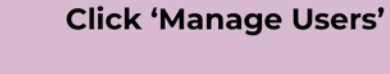

Log in to Portal

Contro 6800 Manage Users Prine wers Removed Nore Removed Anno 2000 Removed Anno 2000

Click 'Invite User'

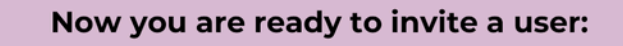

- 1. Enter user details
- 2. Select type of account
- 3. Mange access permissions
- 4. Finally, click send invite.

You can now have 3 Admin accounts which has the same access as an EO account

| P₁ Invite User                                                                                                    |                                                            | ×           |
|----------------------------------------------------------------------------------------------------|------------------------------------------------------------|-------------|
| Invite a new user to centre 68101.                                                                                                    |                                                            |             |
| First name                                                                                                    | Account type                                               | <u>^</u>    |
| XXXX                                                                                                    | User                                                       |             |
| Last name                                                                                                    | Examin                                                     |             |
| XXXXX                                                                                                    | Use                                                        |             |
| Email address                                                                                                    | User                                                       |             |
| XXXX                                                                                                    |                                                            |             |
| Language preference                                                                                                    | The Vou n                                                  |             |
| English 🗸                                                                                                    | foun                                                       | nust use yo |
| <ul> <li>Manage Access</li> </ul>                                                                                                    | schoo                                                      | l/centre en |
| Access Arrangements/CAP                                                                                                    | • Der                                                      |             |
| Grants access to the JCQ Centre Admin Portal,<br>for management of transfer candidates, access<br>arrangements and modified papers requests.                                     | Crants acc.<br>candidates<br>example - Ca<br>Marks, Centre | ddresses    |
| IAMIS                                                                                                    | Can Past                                                   | not be use  |
| Grants access to users Internal Assessment Mark<br>input screens. Users will be able to input and<br>submit centre marks for internal assessments<br>and view moderator reports. | Reso<br>Grants access                                      |             |
| View Scripts                                                                                                    |                                                            |             |
| Grants access to the view candidate scripts after<br>Results. Scripts should only be accessed with<br>candidate permission, full guidance here: JCO                              |                                                            |             |
| Post Results Services book                                                                                                    |                                                            |             |
|                                                                                                    | -                                                          |             |

User Guide - Forgot your password

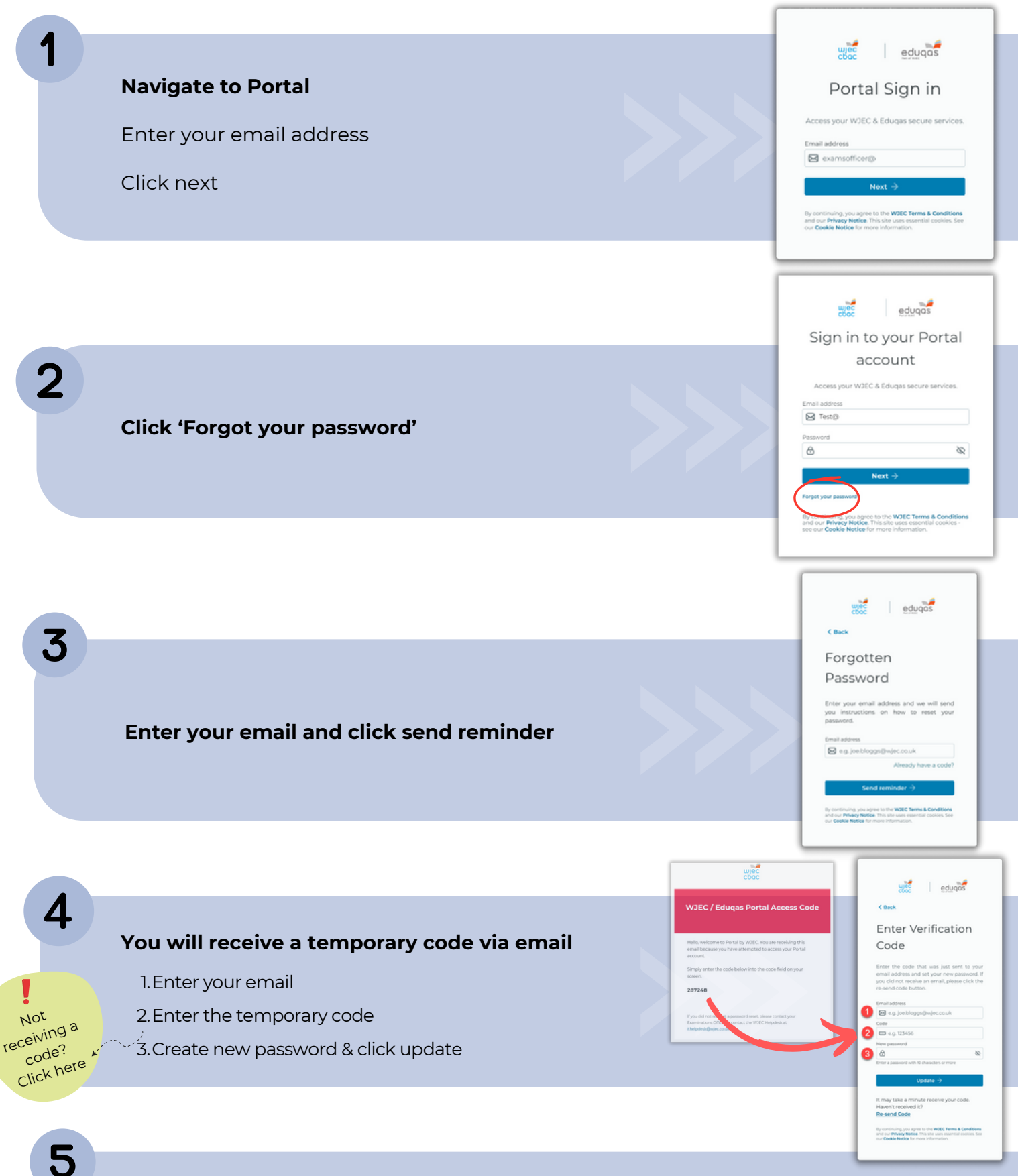

You will be taken back to the login screen where you need to enter your email and new password.

User Guide - How to set up your MFA

### You have 3 MFA options:

- 1. Authenticator App (most secure)
- 2.Text message (SMS)
- 3. Email

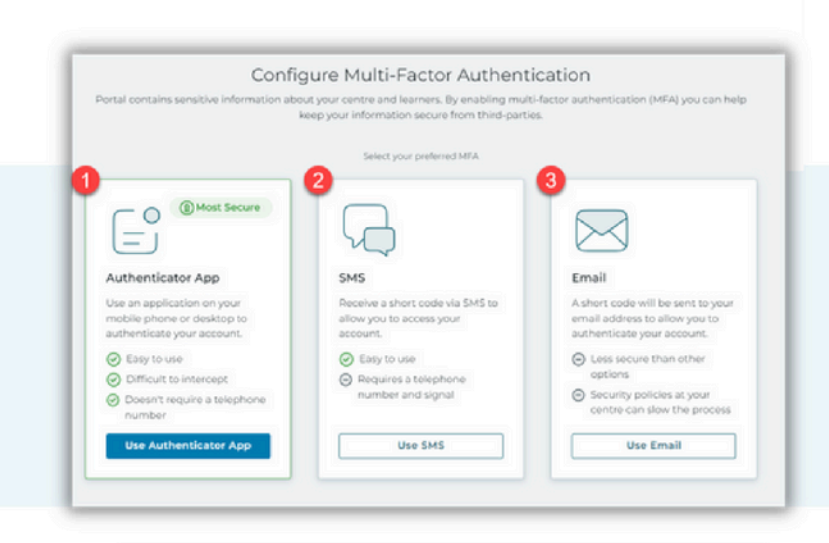

### Click use 'Authenticator App'

- 1. Download an Authenticator App
- 2. Within the app, tap 'add school or

work account

- 3.Next your phone will ask for a QR code scan the QR on **your** screen
- 4. Your account will be added to the
  - app now enter the 6 digit code and

verify the setup - blue button.

### Click use 'SMS'

- 1. Enter your phone number
- 2. Click send a verification code
- 3. You will receive a code by text simply
  - enter the code and verify the setup.

### Click use 'Email'

1. Click the check box and verify the

setup by clicking the blue box.

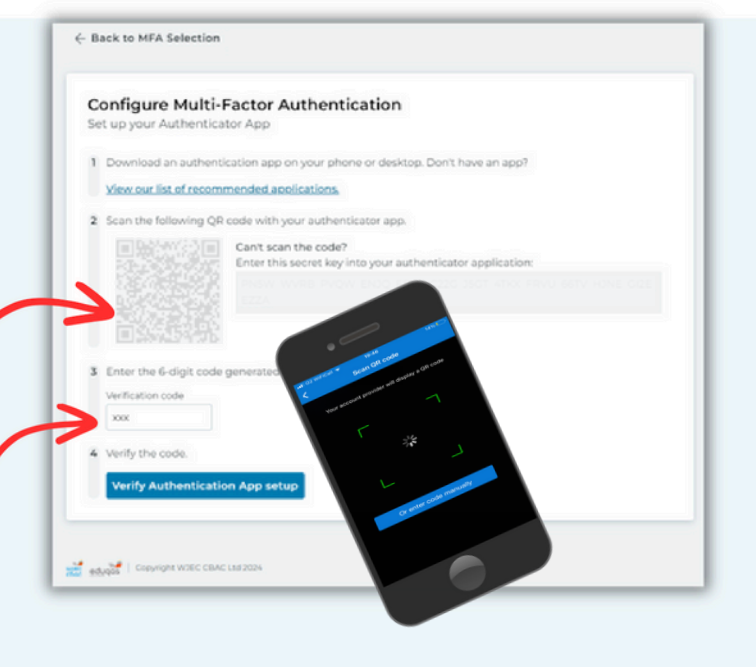

| B  | ick to MFA Selection                                                                 |
|----|--------------------------------------------------------------------------------------|
| Co | onfigure Multi-Factor Authentication                                                 |
| Se | t up SMS authentication                                                              |
| 1  | Enter your mobile number.                                                            |
|    | Mobile number                                                                        |
| 2  | Must be a valid phone number:<br>including country code<br>Send a verification code. |
| 3  | Enter the 6-digit code that was sent to your number.<br>Verification code            |
|    | e.g. 123456                                                                          |
| 4  | Verify the code.                                                                     |
|    | Verify SMS setup                                                                     |

Configure Multi-Factor Authentication

Whillst email MFA is available, this is deemed the least secure method. Furthermore, centre-based security measures may cause delivery delays. WJEC/Eduqas has no influence over centre-based security measures, and we recommend consulting with your centre administrator for further advice and guidance.

I confirm that I am aware of the risks of using only email MFA

User Guide - How to change your MFA and Password

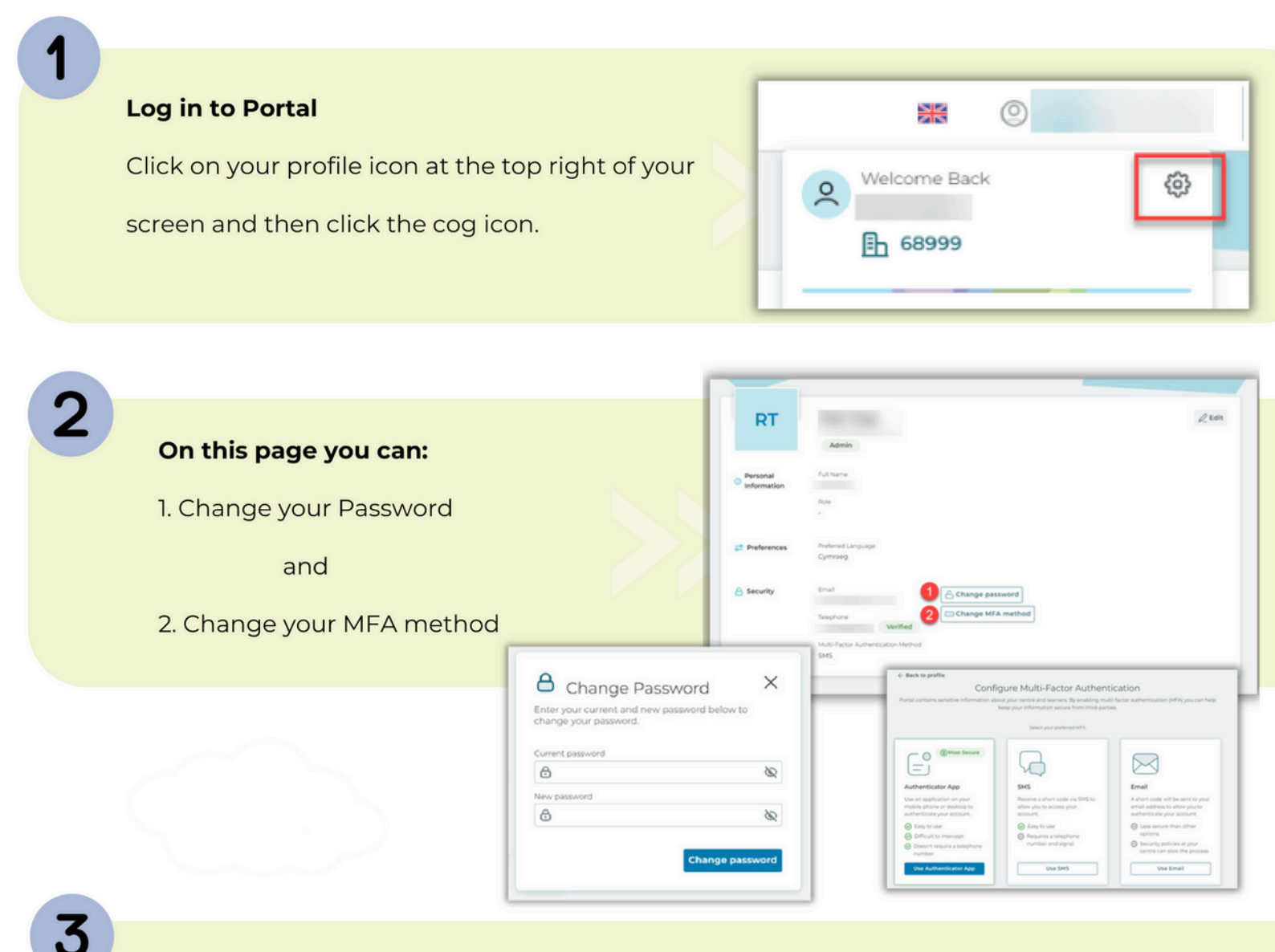

If you are having issues with your MFA method - contact ithelpdesk@wjec.co.uk

Please provide the following information:

- Your name
- Email
- Centre number

If you are changing your Smartphone please check how to transfer your

Authenticator app credentials - Microsoft - Google - Authy

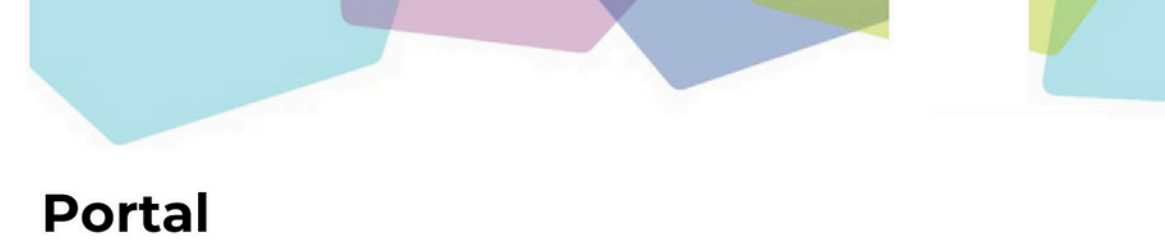

User Guide - How to manage accounts (Deleting accounts & add/remove permissions)

|   |                                                                 |                                                                                                    | PORTAL 🗱 💿 casos upor                                                                                                    |  |  |
|---|-----------------------------------------------------------------|----------------------------------------------------------------------------------------------------|----------------------------------------------------------------------------------------------------|--|--|
|   | <b>Log in to Portal</b><br>Click your profile icon and click 'M | anage Users'                                                                                                    | Vices, including:                                                                                                    |  |  |
|   | , , , , , , , , , , , , , , , , , , ,                           | 5                                                                                                    | n the top left corner o Sign Out                                                                                                    |  |  |
|   |                                                                 |                                                                                                    |                                                                                                    |  |  |
| 2 | Find the person from the list of u                              | users.                                                                                                    | O     Centre 68101       The second second s |  |  |
|   | 1. Click the 3 dots next to their a                             | ccount type                                                                                                    | AC 2 52 Manage Access<br>AW 3 2 Delete User                                                                                                    |  |  |
|   | 2. Click <b>'Manage Access'</b> to cha                          | nge access permission                                                                                                    | AW User I<br>User I                                                                                                    |  |  |
|   |                                                                 |                                                                                                    | AS User E<br>AB User E<br>AM User E                                                                                                    |  |  |
|   |                                                                 | Se Manage Access                                                                                                    | ×                                                                                                    |  |  |
|   | If you need to amend                                            | Manage access for  Access Arrangements/CAP  Entries and                                                                                                    | I Results I AMIS                                                                                                    |  |  |
|   | someone's email address                                         | Crants access to the aCQ Centre Admin Portat for<br>management of transfer access and access and results<br>arrangements and modified papers requests.<br>Past Paper, Marking Schemes and<br>View Script | Out page displaying Candidater<br>formation, For example -<br>to: Component Marks, Centre<br>etc.<br>Is<br>Is                                                                                                    |  |  |
|   | you will need to delete the                                     | Crants access to WJEC Resources. Peruits Scripts should be commission, full guid<br>Services book                                                                                                    | vew candidate scripts after<br>don't be accessed with candidate<br>ance here <u>2CO Post Results</u>                                                                                                    |  |  |
|   | account and re-invite.                                          |                                                                                                    | Confirm access permissions                                                                                                    |  |  |
|   |                                                                 |                                                                                                    |                                                                                                    |  |  |
|   |                                                                 |                                                                                                    |                                                                                                    |  |  |
| 3 |                                                                 |                                                                                                    |                                                                                                    |  |  |
|   |                                                                 |                                                                                                    | Manage Access                                                                                                    |  |  |
|   | Simply click 'Delete User' to remove the account                |                                                                                                    | 2_ Delete User                                                                                                    |  |  |

I L

User Guide - Types of Accounts

There are three types of accounts which can be invited to Portal.

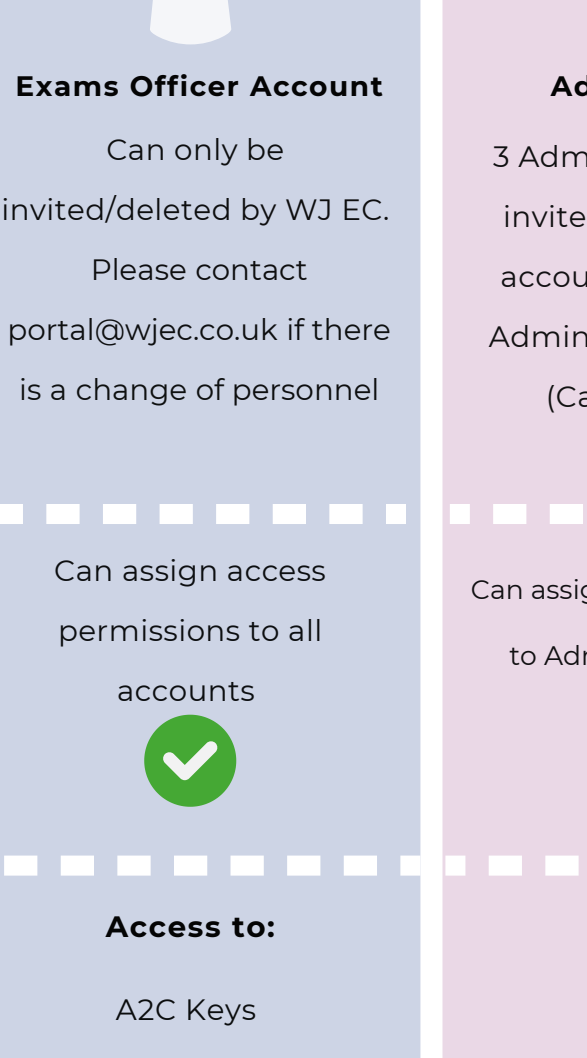

IAMIS (All Subjects) Access Arrangements Entries\* and Results\*\* \* Make Entries

\*\* View Results under embargo

View Scripts Past Papers, Marking schemes and Resources

### **Admin Accounts**

3 Admin accounts can be invited. An EO or Admin account can invite other Admin and User accounts (Cannot delete EO account)

Can assign access permissions to Admin/User accounts

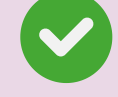

Access to:

A2C Keys IAMIS (All Subjects) Access Arrangements Entries\* and Results\*\* \* Make Entries \*\* View Results under embargo View Scripts

Past Papers, Marking schemes and Resources

# **User Accounts** Can only be invited by an EO or Admin account.

Cannot assign permissions

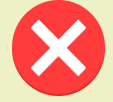

Access to: Past Papers, Marking schemes and Resources

# Upon request: IAMIS (All subjects) Access Arrangements Entries\* and Results\*\* \*View only \*\*View 8am on Results day View Scripts

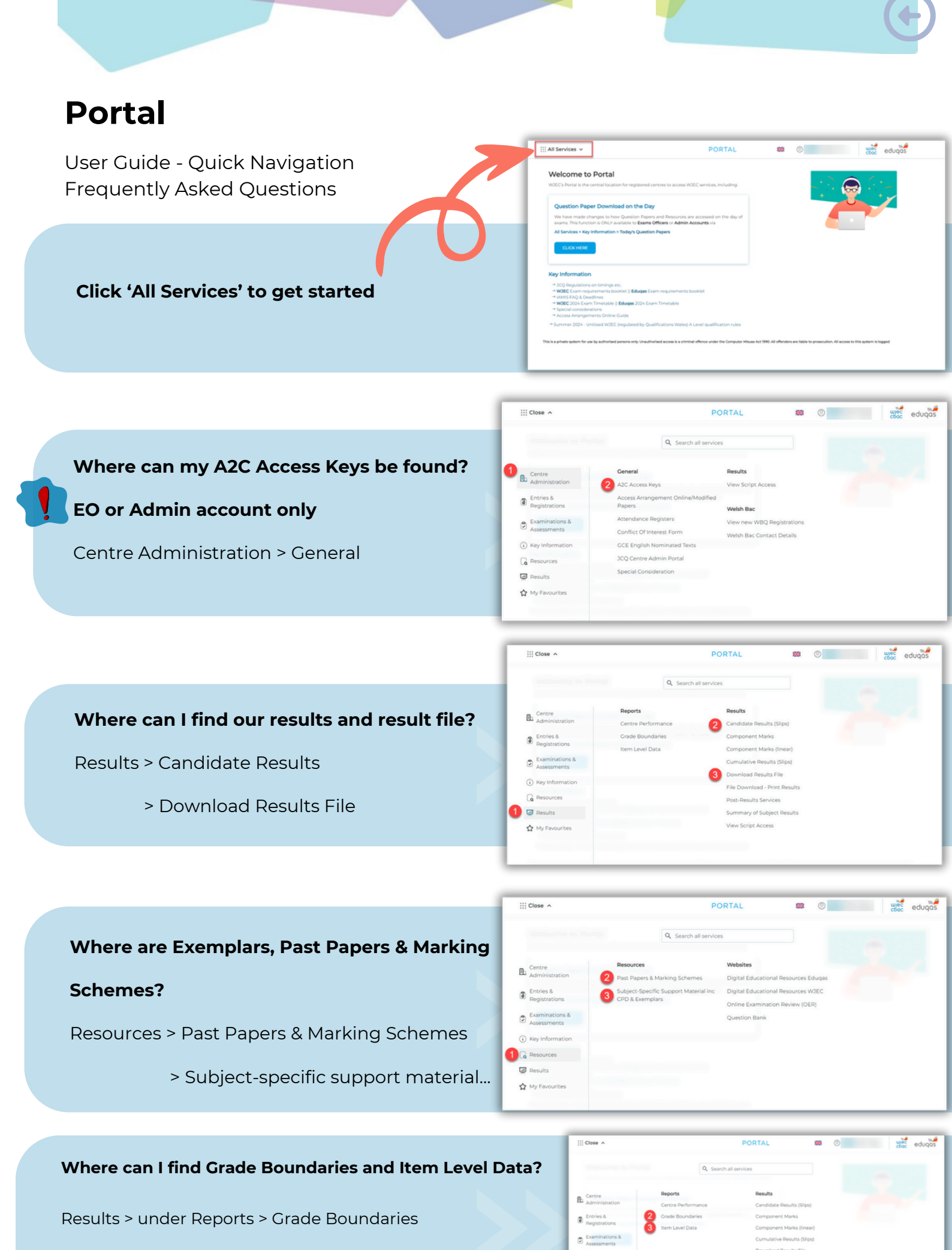

슈퍼

> Item Level Data

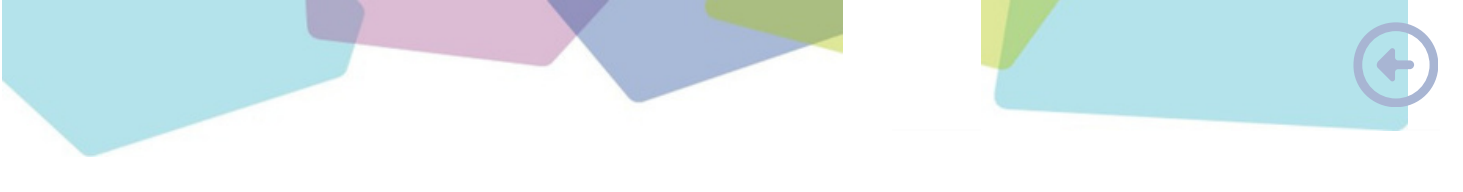

User Guide - How to edit your profile

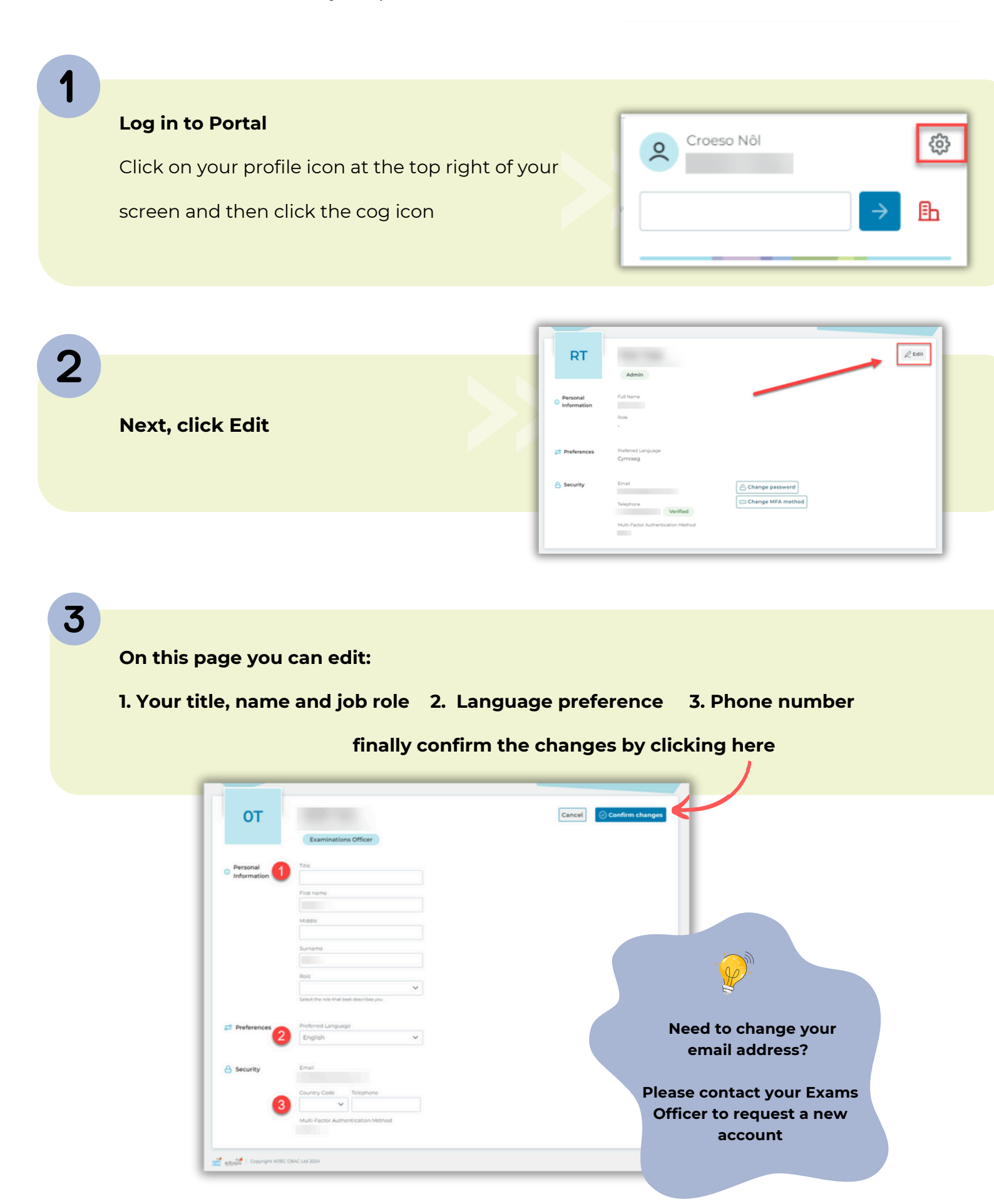

Technical Support

### Need more help?

If you need further help or are having any issues, please do not hesitate to contact our Portal Team at portal@wjec.co.uk

All automated emails are sent from

## portal-no-reply@wjec.co.uk

There could be several reasons why you are not receiving emails from Portal:

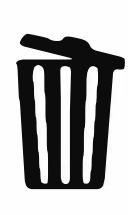

Our emails are being classed as SPAM and are going to your junk email - please check there first.

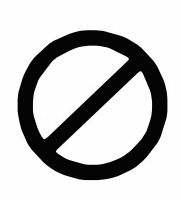

Our emails are being quarantined by your centres firewalls - please check with your IT Support - ask if an email from portal-no-reply@wjec.co.uk is being blocked.

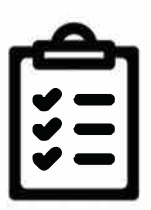

Sometimes your IT support may need to 'whitelist' two addresses to ensure our systems connect which each other please provide your IT Support with the following addresses:

https://cognito-idp.eu-west-2.amazonaws.com/ https://efw53vvy3k.execute-api.eu-west-2.amazonaws.com/